## FASmail - Booking a Room or Equipment Resource in Outlook 2011 for Mac

There are two ways in which a resource can be booked in FASmail:

- 1. Sending a meeting request via the Scheduling Assistant in Outlook
- 2. Booking directly on the Resource calendar

**Note:** If you do not have the necessary permissions granted to you to book a resource, you will not be able to use Method 1 and/or Method 2 to book the resource. If this is the case, please contact your Authorized FASmail contact in order to gain permissions.

## Method One: Sending a Meeting Request via the Scheduling Assistant in Outlook 2011

1. Create a new meeting request.

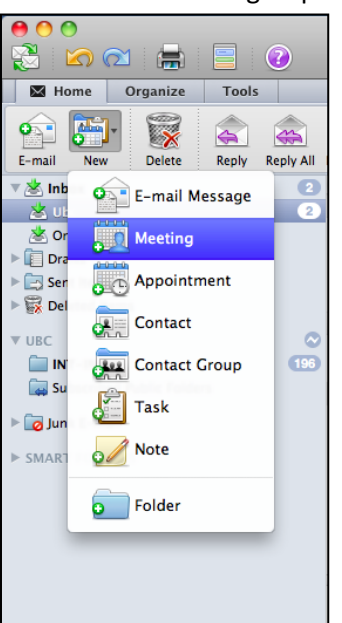

- 2. Go to the Scheduling Assistant feature in the meeting request window
- 3. In the Scheduling Assistant, click on the + symbol besides Add New.

| 🗮 Outlook File Edit View Meeting Format Tools Window Help 🐓                                                                                                    | - 🛃 🖸 | ) * | 奈 🗠 (87%)       | Wed 3:50 PM     | Q                |
|----------------------------------------------------------------------------------------------------|-------|-----|-----------------|-----------------|------------------|
| 9 O O Untitled - Meeting                                                                                                    |       |     |                 |                 |                  |
|                                                                                                    |       |     |                 |                 |                  |
| Meeting                                                                                                    |       |     |                 |                 |                  |
| Send     Scheduling     Cancel     New E-mail Reply All     Status:     Busy     Time Zone     Time Zone       Send     Scheduling     Cancel     New E-mail Reply All     Reminder:     15 Minutes     Recurrence     Request Responses     Categorize Private |       |     |                 |                 |                  |
| From: UBC IT R-RM Test Rm.1302 (UBC IT R-RM Test Rm.1302)                                                                                                    |       |     |                 |                 | *<br>*           |
| To:                                                                                                    |       |     |                 |                 |                  |
| Subject:                                                                                                    |       |     |                 |                 |                  |
| Location:                                                                                                    |       |     |                 |                 | •                |
| Starts: 2013-07-10 🛅 4:00 PM 🗆 All day event                                                                                                    |       |     |                 |                 |                  |
| Ends: 2013-07-10 🛗 4:30 PM Duration: 30 Minutes 💠                                                                                                    |       |     |                 |                 |                  |
| This invitation has not been sent.                                                                                                    |       |     |                 |                 |                  |
| Message Scheduling Assistant 2                                                                                                    |       |     |                 |                 |                  |
| Show work hours only Wednesday, July 10 Thursday, July 11                                                                                                    |       |     |                 | Friday, lu      | lv 12            |
| 1pm 2pm 3pm 4pm 9um 10um 11um 12pm 1pm 2pm                                                                                                    | 3     | pm  | 4 <sup>pm</sup> | 9 <sup>am</sup> | 10 <sup>am</sup> |
| All Attendees 🛛 🔁                                                                                                    |       |     |                 |                 |                  |
| UBC IT R-RM Test                                                                                                    |       |     |                 |                 |                  |
| Add New                                                                                                    |       |     |                 |                 |                  |
| 3                                                                                                    |       |     |                 |                 |                  |

- 4. In the Contacts Search window that appears, search for the name of the resource mailbox. In the example in the screenshot, we will search for **UBC IT R-RM Test Rm.1302**
- 5. When the resource mailbox appears in the results field, click on Resource

| 😝 🔿 🔿 Contacts                                                                               | Search |  |  |  |  |  |  |
|----------------------------------------------------------------------------------------------|--------|--|--|--|--|--|--|
| Qubc it r-rm test rm.1302 4                                                                  |        |  |  |  |  |  |  |
| Search All Fields \$ in All Folders                                                          | \$     |  |  |  |  |  |  |
| UBC IT R-RM Test Rm.1302<br>(No title)<br>ubcuit-r-test1302@mail.ubc.ca<br>(No phone number) |        |  |  |  |  |  |  |
| Required Optional Resource 5                                                                 |        |  |  |  |  |  |  |
|                                                                                              |        |  |  |  |  |  |  |

 In the Scheduling Assistant, identify a timeslot that is available for booking and select the time. A filled bar will indicate that the timeslot is not available for booking, and an empty selection (eg. in screenshot) will indicate that the timeslot is free.

| 0 0                        |                             |                    |                    |                    |                              | Te               | est Room Boo     | oking – Meeti                | ing         |                   |                 |                 |                  |                  | $\bigcirc$       |
|----------------------------|-----------------------------|--------------------|--------------------|--------------------|------------------------------|------------------|------------------|------------------------------|-------------|-------------------|-----------------|-----------------|------------------|------------------|------------------|
|                            | 😹 🗈 🛅                       | <b>(</b> )         | -                  |                    |                              |                  |                  |                              |             |                   |                 |                 |                  |                  |                  |
| Meeting                    |                             |                    |                    |                    |                              |                  |                  |                              |             |                   |                 |                 |                  |                  | ^                |
| Send                       | Scheduling C                | ancel N            | lew E-mail Reply A | Stat<br>All Remino | us: 📕 Busy<br>der: 15 Minute | \$<br>s * R      | or 🙎             | Time Zone<br>Request Respon: | ses Check N | James Catego      | • E             |                 |                  |                  |                  |
| From                       | Ubc (zzUBC-UIT              | Test Acct 1 (D     | O NOT E-MAIL))     |                    |                              |                  |                  |                              |             |                   |                 |                 |                  |                  | \$               |
| То                         | 0: UBC IT R-RM Test Rm.1302 |                    |                    |                    |                              |                  |                  |                              |             |                   |                 |                 |                  |                  |                  |
| Subject                    | Test Room Bo                | oking              |                    |                    |                              |                  |                  |                              |             |                   |                 |                 |                  |                  |                  |
| Location                   | UBC IT R-RM                 | Test Rm.130        | 02                 |                    |                              |                  |                  |                              |             |                   |                 |                 |                  |                  |                  |
| Starts                     | 2013-07-10                  | 1:00               | PM 🗌 All           | day event          |                              |                  |                  |                              |             |                   |                 |                 |                  |                  |                  |
| Ends                       | 2013-07-10                  | 2:00               | ) PM Durati        | ion: 1 Hour        | \$                           |                  |                  |                              |             |                   |                 |                 |                  |                  |                  |
| (1) This invi              | tation has not bee          | en sent.           |                    |                    |                              |                  |                  |                              |             |                   |                 |                 |                  |                  |                  |
| Message                    | Scheduling As               | sistant            |                    |                    |                              |                  |                  |                              |             |                   |                 |                 |                  |                  |                  |
| Show wor                   | k hours only                | Wednesday, July 10 |                    |                    |                              |                  |                  |                              |             | Thursday, July 11 |                 |                 |                  |                  |                  |
|                            |                             | 3 <sup>pm</sup>    | 4 <sup>pm</sup>    | 9 <sup>am</sup>    | 10 <sup>am</sup>             | 11 <sup>am</sup> | 12 <sup>pm</sup> | 1pm                          | 2pm         | 3 <sup>pm</sup>   | 4 <sup>pm</sup> | 9 <sup>am</sup> | 10 <sup>am</sup> | 11 <sup>am</sup> | 12 <sup>pm</sup> |
| All Attende                | es 🖸 🕄                      | L                  |                    |                    |                              |                  |                  |                              |             |                   |                 |                 |                  |                  |                  |
|                            | DIT Test A                  |                    |                    |                    |                              |                  |                  |                              |             |                   |                 | _               |                  |                  |                  |
|                            | K-KM Test 🤟                 | ,                  |                    |                    |                              |                  |                  |                              |             |                   |                 | _               |                  |                  | _                |
| <ul> <li>Add Ne</li> </ul> | W                           |                    |                    | _                  |                              |                  |                  |                              |             |                   |                 | _               |                  |                  | _                |
|                            |                             |                    |                    | _                  |                              |                  |                  |                              |             |                   |                 |                 |                  |                  | _                |
|                            |                             |                    |                    |                    |                              |                  |                  |                              |             |                   |                 |                 |                  |                  |                  |

- 7. Complete the rest of the meeting request as necessary (ie. Fill in the meeting Subject, invite other meeting attendees if necessary, add meeting notes, etc...)
- 8. Click on **Send** to complete the booking of the resource.

| 0 0                  | Test Room Booking – Meeting                                                                                                    | $\bigcirc$ |
|----------------------|----------------------------------------------------------------------------------------------------|------------|
|                      | 💥 🗈 💼 📾 📾 📲 alabahan katalah katalah katal                                                                                                    |            |
| Meeting              |                                                                                                    | ^          |
| Send                 | Scheduling       Cancel       New E-mail       Reply All       Status:       Busy       Image: Status:       Image: Status:       Image: Status |            |
| 8<br>From:           | Ubc (zzUBC-UIT Test Acct 1 (DO NOT E-MAIL))                                                                                                    | *          |
| To:                  | UBC IT R-RM Test Rm.1302                                                                                                    |            |
| Subject:             | Test Room Booking                                                                                                    |            |
| Location:            | UBC IT R-RM Test Rm.1302                                                                                                    |            |
| Starts:              | 2013-07-10 📋 1:00 PM 🗆 All day event                                                                                                    |            |
| Ends:                | 2013-07-10 📋 2:00 PM Duration: 1 Hour 🛊                                                                                                    |            |
| 1 This invit         | ation has not been sent.                                                                                                    |            |
| Message              | Scheduling Assistant                                                                                                    |            |
| Agenda               |                                                                                                    |            |
| 1. Revie<br>2. Discu | w meeting notes<br>ss impacts on organizational goals                                                                                                    |            |

9. A confirmation email will be sent to your Inbox indicating whether or not the resource was booked successfully.

## Method Two: Booking Directly on the Resource Calendar

The resource calendar can be opened as a second calendar if you are assigned the necessary permissions to the resource mailbox. Events can then be edited directly on the resource mailbox calendar.

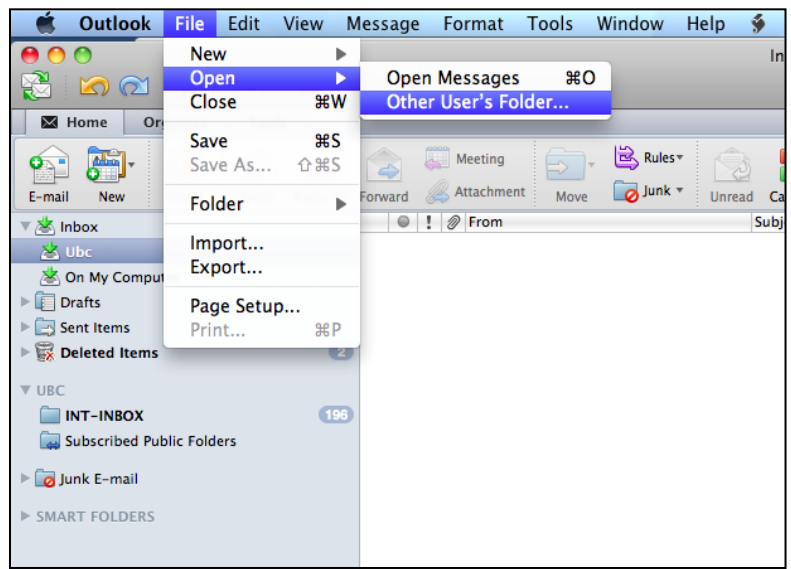

1. In Outlook, click on File > Open > Other User's Folder...

2. In the window that appears, click on the symbol beside the **User** field.

| Open Other User's Folder |            |  |  |  |  |  |  |  |
|--------------------------|------------|--|--|--|--|--|--|--|
| User:                    |            |  |  |  |  |  |  |  |
| Account:                 | Ubc        |  |  |  |  |  |  |  |
| Type:                    | Calendar 🛟 |  |  |  |  |  |  |  |
|                          | Cancel OK  |  |  |  |  |  |  |  |

- 3. In the next window that appears, type in the name of the resource that you would like to book. Click on it in the results, and click on **OK**.
- 4. In the next window, you should notice that the **User**: field is now filled in. Click on **OK** to proceed.

|          | Open Other User's Folder |
|----------|--------------------------|
| User:    | Fest Rm.1302             |
| Account: | Ubc                      |
| Type:    | Calendar 🛟               |
|          | Cancel OK                |

5. In Outlook, click on Calendar. Under **Shared Calendars** on the left-hand side, the name of the resource mailbox should appear.

| 🗯 Outlook File Edit View M            | Meeting Format Tools                       | Window Help 🐓                   |                            | 9 🕴 🛜 🔳 (80%) Wed 2:54 PM 🔍 |
|---------------------------------------|--------------------------------------------|---------------------------------|----------------------------|-----------------------------|
| 00                                    |                                            | Calendar                        |                            | $\bigcirc$                  |
| 📚 🖾 📹 🔚 🕡                             |                                            |                                 | Q                          | Search This Folder          |
| Home Organize Tools                   |                                            |                                 |                            | ^                           |
|                                       |                                            | Find a                          | Contact                    |                             |
| Meeting Appointment New Today View Da | ate Day Work Week                          | Month Open Calendar Permissions | ntacts Search              |                             |
| a a a a a a a a a a a a a a a a a a a | ·<br>· · · · · · · · · · · · · · · · · · · | v 13. 2013                      |                            |                             |
| My Calendars      Ubc                 | 7 Sun                                      | 8 Mon 9 Tue                     | 10 Wed 11 Thu              | 12 Fri 13 Sat               |
| On My Computer                        | all day                                    |                                 |                            |                             |
| 🔻 🗹 Shared Calendars                  | / am                                       |                                 |                            |                             |
| UBC IT R-RM Test Rm.1302              | 8 am                                       |                                 |                            |                             |
| SMART FOLDERS                         | 9 am                                       |                                 |                            |                             |
|                                       | 10 am                                      |                                 |                            |                             |
|                                       |                                            |                                 |                            | 1                           |
|                                       | 11 am                                      |                                 |                            |                             |
|                                       | Noon                                       |                                 |                            |                             |
|                                       | 1 pm                                       |                                 |                            |                             |
|                                       | 2 pm                                       |                                 |                            |                             |
|                                       | 3 1                                        |                                 |                            |                             |
| Mail                                  |                                            |                                 |                            |                             |
| Calendar                              | 4 pm                                       |                                 |                            |                             |
| Contacts                              | 5 pm                                       |                                 |                            |                             |
| Tasks                                 | 6 pm                                       |                                 |                            |                             |
| Notes                                 | 7 pm                                       |                                 |                            |                             |
|                                       | 0 items                                    | · ·                             | All folders are up to date | S Connected to "Ubc" 4 24   |

6. On the calendar, find a timeslot that is available for booking, and double-click on the time in the calendar. In the following example, the 3:30-4:00pm timeslot on July 10 will be selected.

| 1                                     | <u> </u> |                   |          |          |                      |        |              | ,                |        |           |               |                 |         |            |
|---------------------------------------|----------|-------------------|----------|----------|----------------------|--------|--------------|------------------|--------|-----------|---------------|-----------------|---------|------------|
| 🗮 Outlook File Edit View M            | leeting  | Format To         | ols Wind | low Hel  | р 🐓                  |        |              |                  |        | U.S.      | <b>5</b> 9 *  | (79%)           | Wed 2:5 | 5 PM Q,    |
| 00                                    |          |                   |          |          | Ca                   | lendar |              |                  |        |           |               |                 |         | $\bigcirc$ |
| 🔁 🖾 🖾 📇 🕜                             |          |                   |          |          |                      |        |              |                  |        |           | Q Search      | This Folder     |         |            |
| Home Organize Tools                   |          |                   |          |          |                      |        |              |                  |        |           |               |                 |         | ^          |
|                                       | 000      |                   |          | 1 6      |                      | Fin    | d a Contact  |                  |        |           |               |                 |         |            |
| Meeting Appointment New Today View Da | te Dav   | Work W            | eek Mont | h Open C | 😒 🔀<br>alendar Permi | ssions | Contacts Sea | irch             |        |           |               |                 |         |            |
|                                       |          | <b>1</b> July 7 - | July 12  | 2012     |                      |        |              |                  |        |           |               |                 |         |            |
| Wy Calendars                          |          | july 7 -          | July 15, | 2013     | 0                    | -      | 10           |                  |        | ment      | 10            |                 | 10 0    |            |
| On My Computer                        | all day  | Sun               | 8        | Mon      | 9                    | lue    | 10           | Wed              | 11     | Thu       | 12            | Fri             | 13 Sa   | at         |
|                                       | o am     |                   |          |          |                      |        | _            |                  |        |           |               |                 |         | ~          |
| Shared Calendars                      |          |                   |          |          |                      |        |              |                  |        |           |               |                 |         |            |
| B OBCTT K-KM TEST KIILISUZ            | 9 am     |                   |          |          |                      |        |              |                  |        |           |               |                 |         |            |
| SMART FOLDERS                         | 10 am    |                   |          |          |                      |        |              |                  |        |           |               |                 |         |            |
|                                       |          |                   |          |          |                      |        |              |                  |        |           |               |                 |         | _          |
|                                       | 11 am -  |                   |          |          |                      |        |              |                  |        |           |               |                 |         |            |
|                                       | Noon     |                   |          |          |                      |        |              |                  |        |           |               |                 |         |            |
|                                       |          |                   |          |          |                      |        |              |                  |        |           |               |                 |         |            |
|                                       | 1 pm     |                   |          |          |                      |        |              |                  | _      |           |               |                 |         |            |
|                                       |          |                   |          |          |                      |        |              |                  |        |           |               |                 |         |            |
|                                       | 2 pm     |                   |          |          |                      |        |              |                  |        |           |               |                 |         |            |
|                                       | з р      |                   |          |          |                      |        |              |                  |        |           |               |                 |         |            |
|                                       |          |                   |          |          |                      |        |              |                  |        |           |               |                 |         |            |
| 0                                     | 4 pm     |                   |          |          |                      |        |              |                  |        |           |               |                 |         |            |
| Mail                                  | 5 nm     |                   |          |          |                      |        |              |                  |        |           |               |                 |         |            |
| Calendar                              | 5 pm     |                   |          |          |                      |        |              |                  |        |           |               |                 |         | L          |
| Contacts                              | 6 pm     |                   |          |          |                      |        |              |                  |        |           |               |                 |         |            |
|                                       |          |                   |          |          |                      |        |              |                  |        |           |               |                 |         |            |
| lasks                                 | 7 pm     |                   |          |          |                      |        |              |                  |        |           |               |                 |         |            |
| Notes                                 | 8 pm     |                   |          |          |                      |        |              |                  |        |           |               |                 |         |            |
|                                       | 0 items  |                   |          |          |                      |        | All fold     | iers are up to d | ate. 🔀 | Connected | to "UBC IT R- | RM Test Rm.1302 | . 4 - ( | 24         |

7. A new window to create an appointment will appear. Type in the details of the booking, and click on **Save & Close** to proceed.

| 🔹 Outlook File Edit View Meeting Format Tools Window Help 🐓       | 🔩 🕙 🕴 奈 🖭 (79%) Wed 2:56 PM 🔍            |
|-------------------------------------------------------------------|------------------------------------------|
| ● O O Test Booking - Appointment                                  | $\bigcirc$                               |
|                                                                   |                                          |
| Appointment                                                       | <u>^</u>                                 |
| Save & Close Delete Invite Status: Busy + Core Categorize Private |                                          |
| Save this item and close the window                               |                                          |
| Junjet, Test booking                                              |                                          |
|                                                                   |                                          |
| Starts: 2013-07-10 Starts 2019 All day event                      |                                          |
| Ends: 2013-07-10 4:00 PM Duration: 30 Minutes 🗘                   |                                          |
|                                                                   |                                          |
|                                                                   |                                          |
|                                                                   |                                          |
|                                                                   |                                          |
|                                                                   |                                          |
|                                                                   |                                          |
|                                                                   |                                          |
|                                                                   |                                          |
|                                                                   |                                          |
|                                                                   |                                          |
|                                                                   |                                          |
|                                                                   |                                          |
|                                                                   |                                          |
|                                                                   |                                          |
|                                                                   |                                          |
|                                                                   |                                          |
|                                                                   |                                          |
|                                                                   |                                          |
| All folders are up to date.                                       | nected to "UBC IT R-RM Test Rm.1302" 4 4 |

8. The booking will then appear on the resource calendar.

| 🗯 Outlook File Edit View M            | leeting | Format Tools   | Window Help       | <b>9</b>       |                            |                     | <b>i</b> 9 🕴    | ? (79%)         | Wed 2:56 | PM Q       |
|---------------------------------------|---------|----------------|-------------------|----------------|----------------------------|---------------------|-----------------|-----------------|----------|------------|
| 00                                    |         |                |                   | Calendar       |                            |                     |                 |                 |          | $\bigcirc$ |
| 📚 🖄 🖾 🚍 🔞                             |         |                |                   |                |                            |                     | Q Search        | This Folder     |          |            |
| Home Organize Tools                   |         |                |                   |                |                            |                     |                 |                 |          | ^          |
| Meeting Appointment New Today View Da | te D    | Day Work Week  | Month Open Calend | ar Permissions | Contact<br>tacts Search    |                     |                 |                 |          |            |
| My Calendars                          | •       | 🕨 July 7 – Jul | y 13, 2013        |                |                            |                     |                 |                 |          |            |
| ▶ □ Ubc                               |         | 7 Sun          | 8 Mon             | 9 Tue          | 10 Wed                     | 11 Thu              | 12              | Fri             | 13 Sat   |            |
| On My Computer                        | all day |                |                   |                |                            |                     |                 |                 |          |            |
| 🔻 🗹 Shared Calendars                  | 0 um    |                |                   |                |                            |                     |                 |                 |          | C C        |
| UBC IT R-RM Test Rm.1302              | 9 am    |                |                   |                |                            |                     |                 |                 |          |            |
| SMART FOLDERS                         | 10 am   |                |                   |                |                            |                     |                 |                 |          |            |
|                                       | 11 am   |                |                   |                |                            |                     |                 |                 |          |            |
|                                       | Noon    |                |                   |                |                            |                     |                 |                 |          |            |
|                                       | 1 pm    |                |                   |                |                            |                     |                 |                 |          |            |
|                                       | 2 pm    |                |                   |                |                            |                     |                 |                 |          |            |
|                                       | 3 p📫    |                |                   |                |                            |                     |                 |                 |          |            |
| 0                                     | 4 pm    |                |                   |                | Test Booking 🎄             |                     |                 |                 |          |            |
| Mail                                  | 5 pm    |                |                   |                |                            |                     |                 |                 |          |            |
| Calendar                              |         |                |                   |                |                            |                     |                 |                 |          | L          |
| Contacts                              | 6 pm    |                |                   |                |                            |                     |                 |                 |          |            |
| Tasks                                 | 7 pm    |                |                   |                |                            |                     |                 |                 |          |            |
| Notes                                 | 8 pm    |                |                   |                |                            |                     |                 |                 |          | ×          |
| III                                   | 1 item  |                |                   |                | All folders are up to date | e. <u> </u> Connect | ed to "UBC IT R | -RM Test Rm.130 | 2" 4     | 24         |